## Daily Time Record

- 1. Click Daily Time Record from the menu:
  - a. <u>Desktop</u>

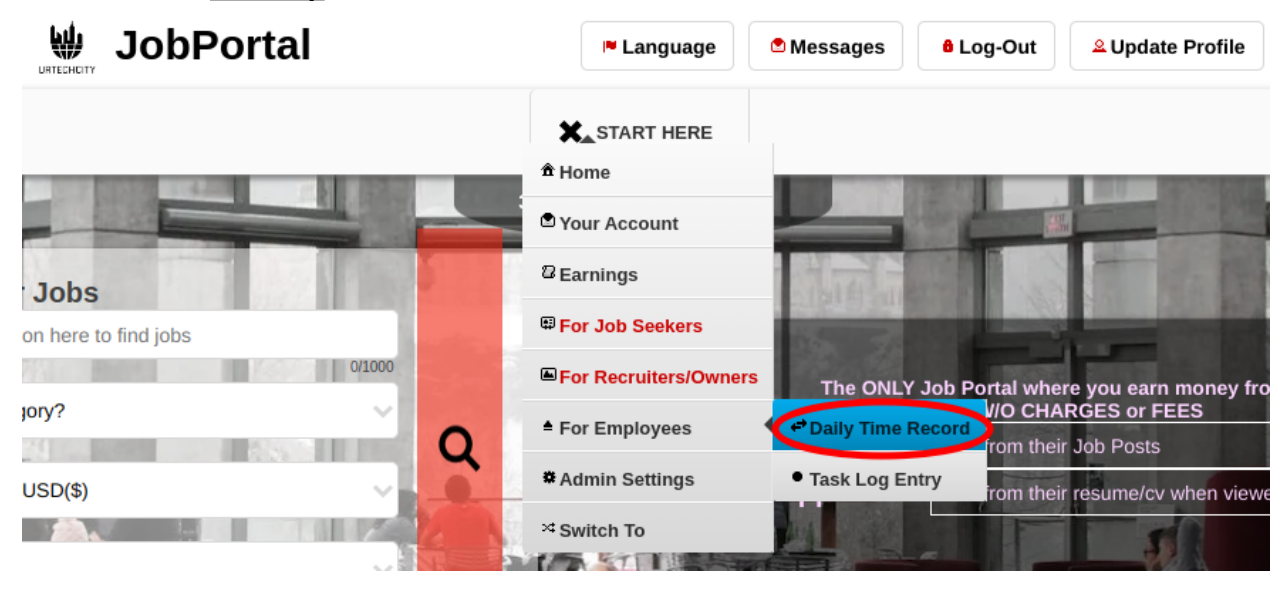

a. Mobile Devices

| START HERE                 |                     |
|----------------------------|---------------------|
| â Home                     |                     |
| Your Account               |                     |
| <sup>12</sup> Earnings     |                     |
| For Job Seekers            | e to find jobs      |
| For Recruiters/Owners      | 0/1000              |
| ▲ For Employees            | C Daily Time Record |
| * Admin Settings           | Task Log Entry      |
| <sup>&gt;4</sup> Switch To |                     |

2. Select the business profile and then click the **Ok** button.

a. <u>Desktop</u>

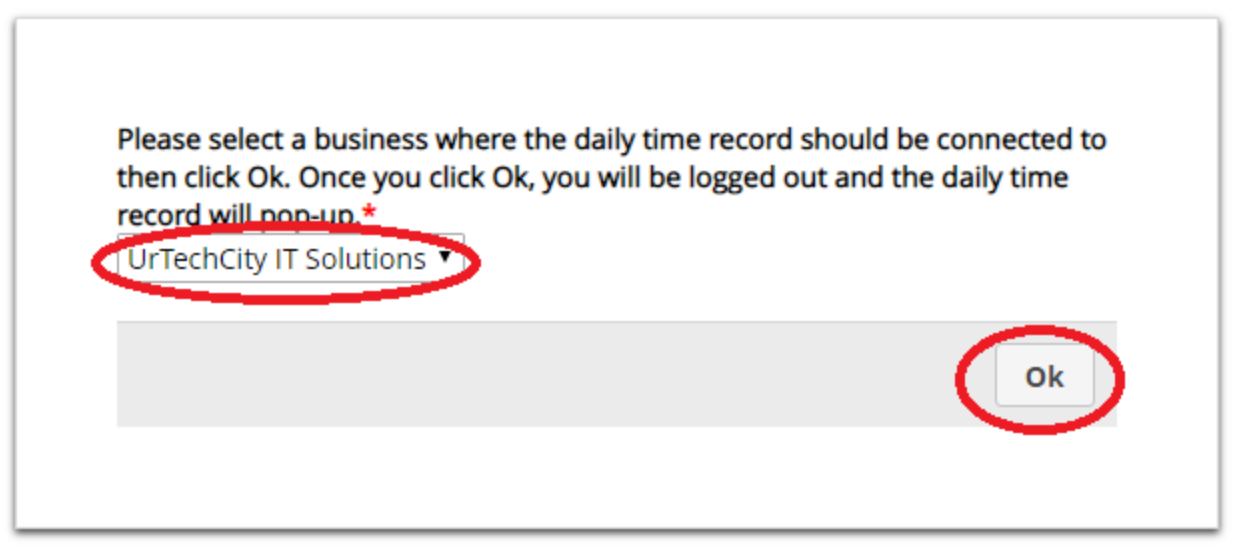

#### b. Mobile Devices

3. The employer should key-in his/her user ID to activate the **Daily Time Record** then click the **Ok** button.

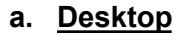

| لط Job Portal(UrTechCity)                        |                                                                                                    |                                                               |
|--------------------------------------------------|----------------------------------------------------------------------------------------------------|---------------------------------------------------------------|
| UrTechCity is there to give you the software sol | ution you need                                                                                                    |                                                               |
|                                                  |                                                                                                    |                                                               |
|                                                  | Welcome to Job Portal's Daily Time Record. Please verify by entering the User<br>Id of the person who activates this Daily Time Record. |                                                               |
|                                                  | Please enter or scan your User ID*                                                                                                    |                                                               |
|                                                  | Ok                                                                                                    |                                                               |
|                                                  |                                                                                                    |                                                               |
|                                                  |                                                                                                    |                                                               |
|                                                  |                                                                                                    |                                                               |
|                                                  |                                                                                                    |                                                               |
|                                                  |                                                                                                    |                                                               |
|                                                  | We can guaran                                                                                                    | tee a risk-free agreement if you acquire the solution from us |

a. Mobile Devices

# Daily Time Record

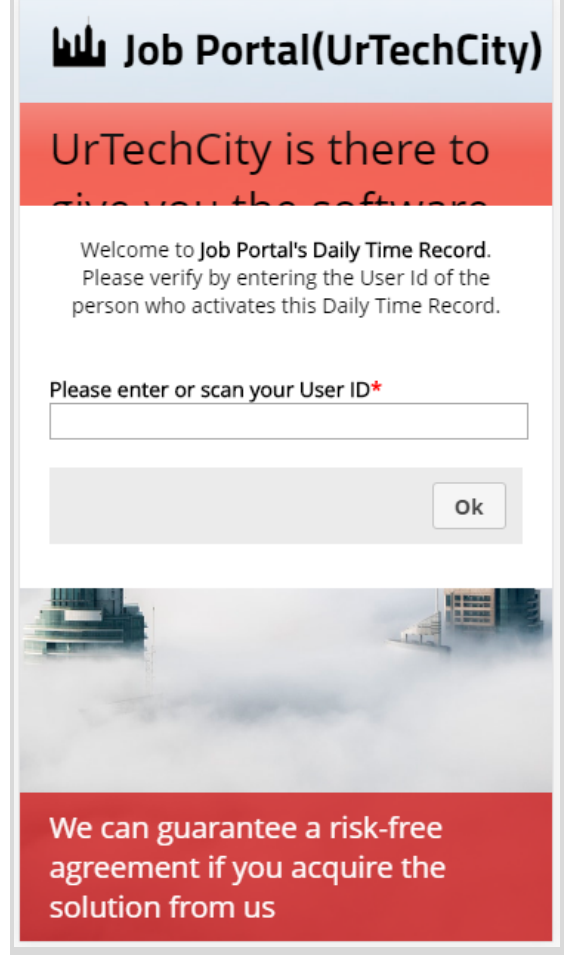

- 4. The employees can already use the daily time record to log-in or log out.
  - Enter the user Id again to log out
  - b. Desktop

# Daily Time Record

#### Job Portal(UrTechCity)

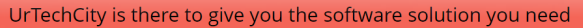

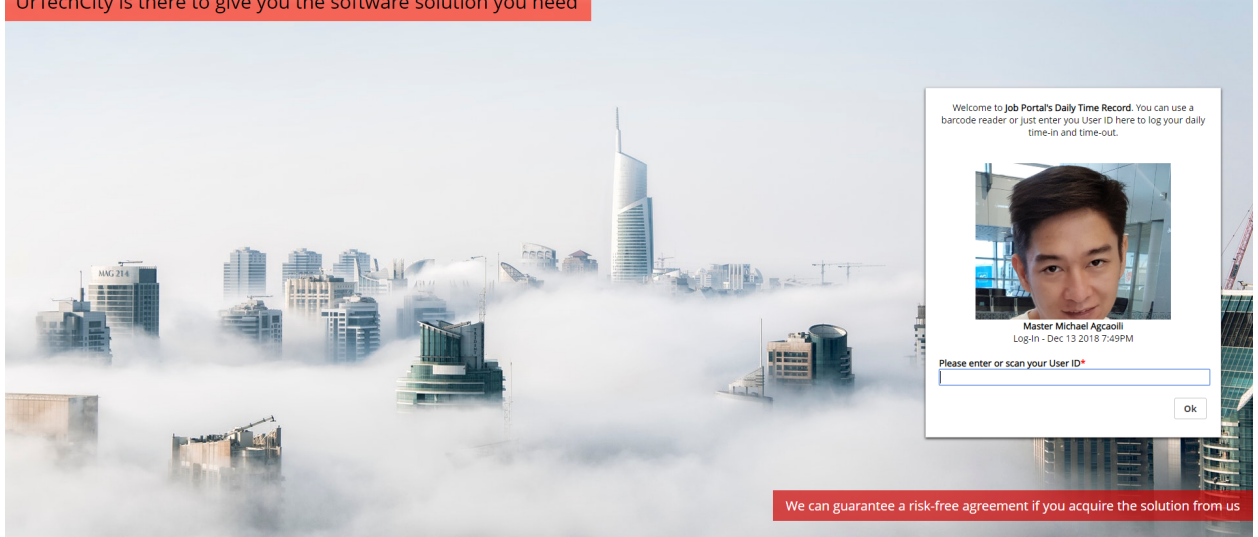

#### b. Mobile Devices

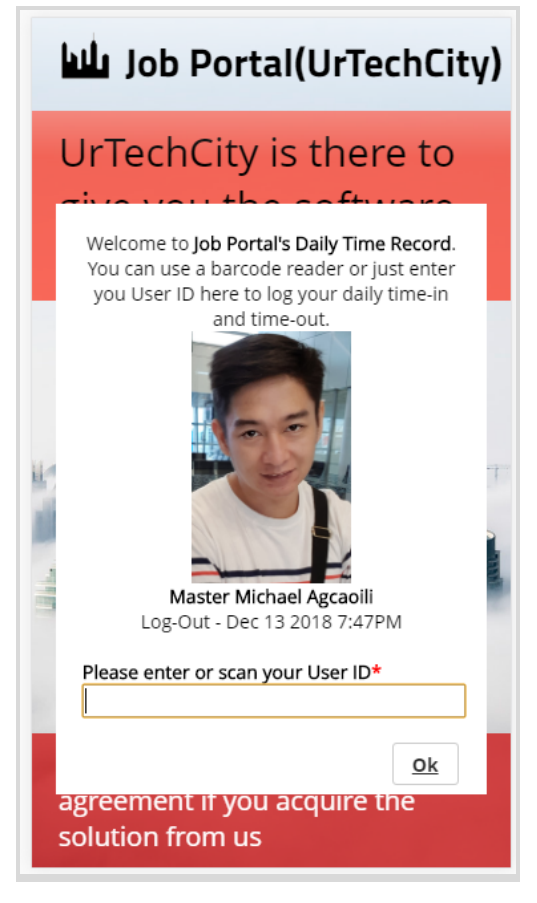